# การแก้ไขกรณีหน้าจอแสดงวิธีการคำนวณภาษีไม่แสดงคอลัมน์ ภ.ง.ด.91

กรณีทำการคำนวณเงินเดือนของงวดเดือนธันวาคม และตรวจสอบวิธีการคำนวณภาษีของพนักงาน แล้วพบว่าหน้าจอแสดงวิธีการ คำนวณภาษีของพนักงานในงวดเดือนธันวาคมไม่แสดง คอลัมน์ ภ.ง.ด.91 ทั้งนี้ เป็นผลอันเนื่องมาจากไม่ได้กำหนดให้งวดเดือนธันวาคม เป็นงวดสุดท้ายของปีภาษี ซึ่งจะส่งผลให้โปรแกรมไม่กำนวณ ภ.ง.ด. 91 ของพนักงาน

| แฟ้ม <u>ร</u> ายงาน หน้าต่าง วิธีใช้                |                                                                                                    |                     |                        |
|-----------------------------------------------------|----------------------------------------------------------------------------------------------------|---------------------|------------------------|
| เครื่องคิดเลข ปฏิทิน เพิ่มเต็ม แต้ไข                | Image: Second system         Image: Second system         Image: S | ดั้นทา              | <b>()</b><br>วิธีไล้   |
| นักงาน : 1001 นายทดลอง ทดสอบ                        |                                                                                                    |                     |                        |
| อธิบาย                                              | พักณฑ์จ่าย                                                                                                    | ไม่เสมองวดก่อนหักทิ | ไม่เสมองวดนี้หักที่จ่า |
| เงินได้ตาม 40(1)/(2)ก่อนได้รับยกเว้น                | 480,000.00                                                                                                    | 480,000.00          | 480,000.00             |
| เงินได้คำนวณภาษีแบบพนักงานจ่ายเอง                   |                                                                                                    | 0.00                | 100,000.00             |
| ทักเงินได้ที่ได้รับยกเว้น                           | 0.00                                                                                                    | 0.00                | 0.00                   |
| เงินได้ตาม 40(1)/(2)หลังหักได้รับยกเว้น             | 480,000.00                                                                                                    | 480,000.00          | 580,000.00             |
| ี่∗กี่ค่าใช้จ่าย 40(1)/(2)                          | 60,000.00                                                                                                    | 60,000.00           | 60,000.00              |
| คงเหลือหลังทักค่าใช้จ่าย                            | 420,000.00                                                                                                    | 420,000.00          | 520,000.00             |
| พักลุดหย่อน                                         |                                                                                                    |                     |                        |
| ผู้มีเงินได้                                        | 30,000.00                                                                                                    | 30,000.00           | 30,000.00              |
| อู่สมรส (ถ้ามี)                                     | 0.00                                                                                                    | 0.00                | 0.00                   |
| บุตรทั้งหมด (ถ้ามี)                                 | 0.00                                                                                                    | 0.00                | 0.00                   |
| บิดามารดาทั้งหมด (ถ้ามี)<br>                        | 0.00                                                                                                    | 0.00                | 0.00                   |
| ลุปการะเลี้ยงดูคนพิการ<br>-                         | 0.00                                                                                                    | 0.00                | 0.00                   |
| เบียประกันสุขภาพบิตามารดา                           | 0.00                                                                                                    | 0.00                | 0.00                   |
| เบียประกันชีวิตผู้มีเงินได้                         | 0.00                                                                                                    | 0.00                | 0.00                   |
| รวมเบียประกันชีวิต (ถ้ามี)                          | 0.00                                                                                                    | 0.00                | 0.00                   |
| เบียประกันชีวิตแบบบำนาญ                             | 0.00                                                                                                    | 0.00                | 0.00                   |
| เงินสะสมเข้ากองทุนสำรองเลี้ยงชีพ (ถ้ามี)            | 0.00                                                                                                    | 0.00                | 0.00                   |
| ค่าชื่อหน่วยลงทุนในกองทุนรวมเพื่อการเลี้ยงชีพ (RMF) | 0.00                                                                                                    | 0.00                | 0.00                   |
| ค่าซือหน่วยลงทุนในกองทุนรวมหุ้นระยะยาว (LIF)        | 0.00                                                                                                    | 0.00                | 0.00                   |
| ดอกเบยเงนฎยมเพื่อที่อยู่อาศีย (ถ้ามี)               | 0.00                                                                                                    | 0.00                | 0.00                   |
| เงษสมทบเขาประกษสงคม (ถาม)                           | 9,000.00                                                                                                    | 9,000.00            | 9,000.00               |
| รรมดาสตรยอน                                         | 39,000.00                                                                                                    | 39,000.00           | 39,000.00              |
| เหลอ เงนเตกอนหกสนบสนุนการศกษา                       | 381,000.00                                                                                                    | 381,000.00          | 481,000.00             |
| เงนสนบสนุนการตกษา<br>ร                              | 0.00                                                                                                    | 0.00                | 401.000                |
| เหลอ เงนเดกอนหกลดหยอนเงนบริจาค<br>*                 | 381,000.00                                                                                                    | 381,000.00          | 481,000.00             |
| หกลุดหยอนบรจาค<br>ระ.ว.ประเทศ                       | 0.00                                                                                                    | 0.00                | 401 000 00             |
| เหลอ เงนเตสุทธ<br>                                  | 381,000.00                                                                                                    | 381,000.00          | 481,000.00             |
| ภาษทงบทคานวณจากเงนเดสุทธ<br>                        | 23,100.00                                                                                                    | 23,100.00           | 33,100.00              |
| สาษทงบทพนสงานตองชาระเอง<br>*                        | 23,100.00                                                                                                    |                     |                        |
| มาหวหงวดท <b>งกง</b> ุกษ                            | 12.00                                                                                                    |                     |                        |

- 🗱 วิธีการแก้ไข: กรณียังไม่ได้ทำการปิดงวดเงินเดือนของเดือนธันวาคม และยังไม่ได้ทำการจ่ายเงินเดือนให้พนักงาน
  - 1. ทำการลบผลการคำนวณเงินเดือนของเดือนชั้นวาคม
    - 🌶 หน้าจอ ผลคำนวณเงินเดือน →คลิกเลือก เดือน 12/2554 → คลิกเลือก วันที่ 31/12/2554 → คลิกเมาส์ขวา → เลือก ลบ

#### ผลคำนวณเงินเดือน

| แฟ้ม ผลการค                                     | กำนวณ เตรีย           | มดิสก์ <u>ร</u> ายงาน                                                                                                    | หน้าต่าง        | วรใช้                |              |                   |                |
|-------------------------------------------------|-----------------------|----------------------------------------------------------------------------------------------------|-----------------|----------------------|--------------|-------------------|----------------|
| โกรี่องกิดเลข                                   | <b>โ</b> ร้<br>ปฏิทิน | <br>เพิ่มเติม                                                                                                    | O<br>uñla       | ал<br>O              | (a)<br>พื้นข | <u> </u><br>ค้นหา | <b>3</b> 518   |
|                                                 | ผลกา                  | รค้านวณ                                                                                                    |                 | 12.928               | 00-<br>00-   |                   |                |
|                                                 |                       | 2554                                                                                                    |                 | รสัสแผนก             | ชื่อแผนกไข   | าย                | ชื่อแผนกลังกฤษ |
| แฟ้มพนักงาน<br>(พื่มพนักงาน<br>(ตั้อน<br>(ตั้อน |                       | 02/2554<br>03/2554<br>05/2554<br>05/2554<br>07/2554<br>07/2554<br>08/2554<br>08/2554<br>09/2554<br>10/2554<br>11/2554<br>12/2554 | 2               | 000                  |              |                   |                |
|                                                 |                       | _                                                                                                    | 1180-464        | ลการคำนวณ            |              |                   |                |
|                                                 |                       |                                                                                                    | แสดงวิ<br>แสดงภ | ธิสำนวณภาษี<br>งล.91 |              |                   |                |
|                                                 |                       |                                                                                                    | ลบผลก           | ารสำนวณ              |              |                   |                |
|                                                 |                       | 1                                                                                                    | แก้ไขะ          | เลการตำนวณ           |              |                   |                |

จากนั้นโปรแกรมจะแสดงหน้าจอ Confirm ยืนยันลบรายการนี้ ? ให้คลิกปุ่ม <u>ves</u>

| 2 มีหมัน | ลบรายการนี้ ? |  |
|----------|---------------|--|
| •        |               |  |
| Ver      | No            |  |

จากนั้นโปรแกรมจะแสดงหน้าจอ Information แจ้ง "ลบผลการคำนวณเรียบร้อยแล้ว"ให้คลิกปุ่มok

| nformati | on 📃 🗠                    |
|----------|---------------------------|
| 1        | ฉบผลการดำนวณเรียบร้อยแล้ว |
|          | ОК                        |

## 2. ทำการแก้ไขงวดเงินเดือน

>> หน้าจอ ตั้งค่า → คลิกที่ ตั้งค่างวดเงินเดือน → คลิกที่ ประเภทของงวดการจ่าย → ดับเบิ้ลคลิกที่ ปีภาษี →ดับเบิ้ล คลิกที่ งวดสุดท้ายของปี เช่น งวดที่จ่ายวันที่ 31/12/2554 เป็นต้น

| แฟ้ม <u>ร</u> ายงาน | หน้าต่าง           | วรีใช้                                |              |              |                   |
|---------------------|--------------------|---------------------------------------|--------------|--------------|-------------------|
| 🧰<br>เครื่องคิดเลช  | <b>ร</b><br>ปฏิทิน | (ญัญ<br>เพิ่มเติม แก้ไข               | au lue       | 🎯 🏓          | ] 🥝<br>หา วิธีไจ้ |
|                     | ตั้งค่า            | ต่างๆ                                 |              |              | 7                 |
| and a               |                    | ดังค่าระบบเงินเดือน                   | ^ วันที่จ่าย | วันที่ต้นงวด | วันที่ปลายงวด     |
| ตงทา                |                    | 🎽 สาขา                                | 31/01/2554   | 01/01/2554   | 31/01/2554        |
|                     |                    | 🞽 แผนก                                | 28/02/2554   | 01/02/2554   | 28/02/2554        |
|                     |                    | 💆 ตำแหน่งงาน                          | 31/03/2554   | 01/03/2554   | 31/03/2554        |
|                     |                    | 💾 อตราพนกงานแตละตาแห่ง                | 30/04/2554   | 01/04/2554   | 30/04/2554        |
| ฟัมพนักงาน          |                    | 🚆 ประเภทเงนเพมเงนหก                   | 31/05/2554   | 01/05/2554   | 31/05/2554        |
|                     |                    | มงตาสทธการสาและเบยชยน<br>📈 วิตรีออรออ | 30/06/2554   | 01/06/2554   | 30/06/2554        |
|                     |                    | 🗳 สาโธการสา<br>冠 เอ้องตอง             | 31/07/2554   | 01/07/2554   | 31/07/2554        |
|                     | - a                | ພູ່ ເປັນນັ້ນ ຄືວາ                     | 31/08/2554   | 01/08/2554   | 31/08/2554        |
|                     |                    | มงทาง มอเงหเออห<br>สีล่ายเดือนอะตรั้ง | 30/09/2554   | 01/09/2554   | 30/09/2554        |
| ศานวณเงน<br>เอือน   |                    |                                       | 31/10/2554   | 01/10/2554   | 31/10/2554        |
| 691214              |                    | 🗹 ล่ายเดือนละสองครั้ง                 | 30/11/2554   | 01/11/2554   | 30/11/2554        |
|                     |                    |                                       | B 01/10/0554 | 01210-20554  | 21/12/2554        |

≻ เมื่อปรากฏหน้าจองวดเงินเดือนของเดือนชันวาคม ปี 2554 แล้ว จากนั้นให้ทำการติ๊กเครื่องหมายถูกในส่วนของ "งวด สุดท้ายของปีภาษี" แล้วคลิกปุ่ม บันทึก

| แฟ้ม แก้ไข                                      | วรใช้                 |                                     |                                                            |                                               | 0                                              |
|-------------------------------------------------|-----------------------|-------------------------------------|------------------------------------------------------------|-----------------------------------------------|------------------------------------------------|
| เวตภาษี<br>ปัภาษี [<br>เดือนภาษี [              | ธันวาคม               | 2554                                | วันที่<br>วันที่เริ่มต้นงวด<br>วันที่ปลายงวด<br>วันที่ล่าย | 01/12/2554<br>31/12/2554<br>31/12/2554        | <ul> <li>✓ มันทึก</li> <li>X ยกเลิก</li> </ul> |
| รั่นๆ<br>จ่ายเงินที่ได้ป                        | ระจำ ?                | 🔽 จ่ายเงื                           | นี้ยชยัน                                                   | ✓ กำษี<br>คำนวณภาษี ?                         | V                                              |
| ิ พิกเงินคำประวั<br>พักสมทบกองทุ<br>พักเงินย่อน | าน<br>นสารองเลี้ยงชีพ | IV ซึกปร<br>IV ซึกเงิ*<br>IV ซึกวัน | ะกินสิงคม  <br>นฏั  <br>เลาเกินสิทธิ                       | <ul> <li>งวดสุดท้ายของรั</li> <li></li> </ul> | ไภาษี? 🔽                                       |

### 3. ทำการคำนวณเงินเดือนของงวดเดือนชั้นวาคมใหม่

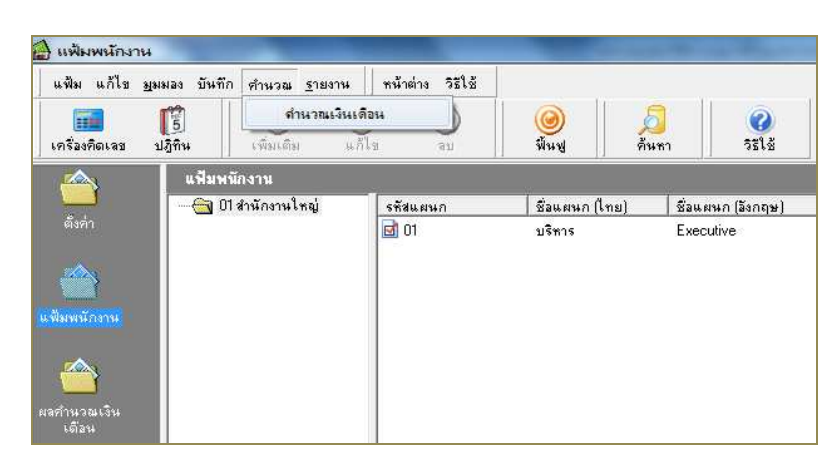

> หน้าจอ แฟ้มพนักงาน → คลิกที่ เมนูคำนวณ → เลือก คำนวณเงินเดือน

> เมื่อปรากฏหน้าจอ คำนวณเงินเดือน →คลิก เลือกงวดเดือนธันวาคม เช่น งวดวันที่ 31/12/2554 เป็นต้น → ติ๊กเครื่อง หมายถูกที่เกีบขั้นตอนการคำนวณ → คลิก ปุ่มคำนวณ

| แพ้ม วิธีใช้                                                                                                    | 🕑 🙆 🔘                                       | 🥝 🔎 🦓<br>พื้นชู ดับทา วิว     | 2)<br>इर्डि |
|----------------------------------------------------------------------------------------------------|---------------------------------------------|-------------------------------|-------------|
| 2554         ⊕       01/2554         ⊕       03/2554         ⊕       03/2554         ⊕       04/2554         ⊕       06/2554         ⊕       06/2554         ⊕       09/2554         ⊕       09/2554         ⊕       10/2554         ⊕       11/2554         ⊕       12/2554         ⊕       11/2554 | รสัสแผนก <u>เชื่อแผนกไทย</u><br>☐ 01 บริหาร | ่ ชื่อผมหกอังกฤษ<br>Executive |             |
| 🗆 ปัตรวดหลังการศำนวน 🕞                                                                                                    | <ul> <li>เก็บขึ้นตอนการกำนวณ</li> </ul>     | ✔ ทำนวณ                       | × unit      |

#### 4. ทำการตรวจสอบวิธีการคำนวณภาษี

> หน้าจอ ผลคำนวณเงินเดือน →คลิกเลือก งวดวันที่จ่าย 31/12/2554 →คลิกเลือก แผนกที่พนักงานสังกัด → คลิกเลือก พนักงานที่ต้องการ เช่น 1001 เป็นต้น → คลิกเมาส์ขวา → เลือก แสดงวิธีคำนวณภาษี

| 👌 ผลการคำนวง   | nı                                       |                                    | -                       | - Section 199        | -            |       |                |                                 |
|----------------|------------------------------------------|------------------------------------|-------------------------|----------------------|--------------|-------|----------------|---------------------------------|
| แฟ้ม ผลการคำ   | านวณ เตรียมดิสก์                         | <u>ร</u> ายงาน                     | หน้าต่าง                | วรใช้                |              |       |                |                                 |
| โกร้องคิดเลข   | <b>ปฏิ</b> ทิน                           | (2)<br>พีมเติม                     | <mark>0</mark><br>แก้ไข | <b>อ</b> ั<br>ลบ     | 🥝<br>ચૈંમમાં | ดันทา | <b>3</b> 513   |                                 |
|                | ผลการค้าน                                | วณ                                 |                         |                      |              |       |                |                                 |
|                | 🖂 🧰 2554                                 |                                    |                         | รทัสพนักงาน          | ชื่อ-นามสก   | ja    | ชื่อภาษาอังกฤษ | 4                               |
| ตั้งค่า        | E <u>(a)</u> 01,<br>E <u>(a)</u> 02.     | /2554<br>/2554                     |                         | <b>√</b> <u>1001</u> | ทตลอง ทต     | สอบ   |                | แสดงผลการดำนวณ                  |
|                | 🖻 🧰 03.                                  | /2554                              |                         |                      |              |       |                | แสดงวิธีกำนวณภาษี               |
|                | H 04.                                    | /2554<br>/2554                     |                         |                      |              |       |                | แสดงกงด.91                      |
| ฟัมพนักงาน     | ⊡ 06.<br>⊡ ⊡ 06.<br>⊡ ⊡ 07.<br>⊡ ⊡ 08.   | /2554<br>/2554<br>/2554            |                         |                      |              |       |                | ลบผลการกำนวณ<br>แก้ไขผลการกำนวณ |
|                | ⊕ ○ 09.     ⊕ ○ 10.     ⊕ ○ 10.          | /2554<br>/2554                     |                         |                      |              |       |                |                                 |
| เดือน<br>เดือน | in in in in in in in in in in in in in i | 2554                               |                         |                      |              |       |                |                                 |
| <u></u>        | 白-〇-12,<br>白-〇-                          | /2554<br>  31/12/255<br>- 😋 บริหาร | 4                       |                      |              |       |                |                                 |
| ารตอกเวลา      |                                          |                                    |                         |                      |              |       |                |                                 |

## ≻ จากนั้นในหน้าจอแสดงวิธีคำนวณภาษีของพนักงาน จะปรากฏคอลัมน์ ภ.ง.ด.91 ดังรูป

| แฟ้ม <u>ร</u> ายงาน หน้าต่าง วิธีใช้                |               |            |       |
|-----------------------------------------------------|---------------|------------|-------|
|                                                     | 00            |            | 0     |
| <b>เครื่องคิดเลข ปฏิทิน</b> เพิ่มเติม แก้ไข         | ลบ พื้นพู     | ค้นหา      | วรไร่ |
| นักงาน : 1001 นายทดลอง ทดสอบ                        |               |            |       |
| อธิบาย                                              | หัก ณ ที่จ่าย | ภงต.91     |       |
| เงินได้ตาม 40(1)/(2)ก่อนได้รับยกเว้น                | 480,000.00    | 480,000.00 |       |
| เงินได้คำนวณภาษีแบบพนักงานจ่ายเอง                   |               | 100,000.00 |       |
| พักเงินได้ที่ได้รับยกเว้น                           | 0.00          | 0.00       |       |
| เงินได้ตาม 40(1)/(2)หลังหักได้รับยกเว้น             | 480,000.00    | 580,000.00 |       |
| ี่¥ัก ค่าใช้จ่าย 40(1)/(2)                          | 60,000.00     | 60,000.00  |       |
| คงเหลือหลังหักค่าใช้จ่าย                            | 420,000.00    | 520,000.00 |       |
| พักลุดหย่อน                                         |               |            |       |
| ผู้มีเงินได้                                        | 30,000.00     | 30,000.00  |       |
| อู่สมรส (ถ้ามี)                                     | 0.00          | 0.00       |       |
| บุตรทั้งหมด (ถ้ามี)                                 | 0.00          | 0.00       |       |
| บิดามารดาทั้งหมด (ถ้ามี)                            | 0.00          | 0.00       |       |
| ลุปการะเลี้ยงดูคนพิการ                              | 0.00          | 0.00       |       |
| เบี้ยประกันสุขภาพบิดามารดา                          | 0.00          | 0.00       |       |
| เบี้ยประกันชีวิตผู้มีเงินได้                        | 0.00          | 0.00       |       |
| รวมเบี้ยประกันชีวิต (ถ้ามี)                         | 0.00          | 0.00       |       |
| เบี้ยประกันชีวิตแบบบำนาญ                            | 0.00          | 0.00       |       |
| เงินสะสมเข้ากองทุนสำรองเลี้ยงชีพ (ถ้ามี)            | 0.00          | 0.00       |       |
| ค่าซื้อหน่วยลงทุนในกองทุนรวมเพื่อการเลี้ยงชีพ (RMF) | 0.00          | 0.00       |       |
| ค่าซื้อหน่วยลงทุนในกองทุนรวมหุ้นระยะยาว (LTF)       | 0.00          | 0.00       |       |
| ดอกเบี้ยเงินกู้ยืมเพื่อที่อยู่อาศัย (ถ้ามี)         | 0.00          | 0.00       |       |
| เงินสมทบเข้าประกันสังคม (ถ้ามี)                     | 9,000.00      | 9,000.00   |       |
| รวมค่าลดหย่อน                                       | 39,000.00     | 39,000.00  |       |
| เหลือ เงินได้ก่อนหักสนับสนุนการศึกษา                | 381,000.00    | 481,000.00 |       |
| เงินสนับสนุนการศึกษา                                | 0.00          | 0.00       |       |
| เหลือ เงินได้ก่อนหักลดหย่อนเงินบริจาค               | 381,000.00    | 481,000.00 |       |
| หัก ลดหย่อนบริจาค                                   | 0.00          | 0.00       |       |
| เหลือ เงินได้สุทธิ                                  | 381,000.00    | 481,000.00 |       |
| ภาษีทั้งปีที่คำนวณจากเงินได้สุทธิ                   | 23,100.00     | 33,100.00  |       |
| ภาษีทิ้งปีที่พนักงานต้องชำระเอง                     | 23,100.00     |            |       |
| ภาษีที่พนักงานต้องชำระทั้งปี                        |               | 33,100.00  |       |
| ภาษีพนึกงานจ่ายเองก่อนงวดปัจจุบัน                   |               | 21,175.00  |       |

#### <u>หมายเหตุ</u>

กรณีที่ไม่ได้กำหนดให้งวดเดือนธันวาคมเป็นงวดสุดท้ายของปี โดยทำการกำนวณเงินเดือนงวดเดือนธันวาคม และทำการจ่าย เงินเดือนให้พนักงานไปแล้ว จะไม่สามารถทำการแก้ไขตามขั้นตอนข้างต้นได้ เนื่องจากจะส่งผลให้ยอดเงินภาษีของเดือนธันวาคมมีการ เปลี่ยนแปลงไปจากที่ทำการจ่ายเงินเดือนให้กับพนักงานไปแล้ว ดังนั้น ท่านจะต้องทำการจัดทำ ภ.ง.ด.91 ของพนักงานข้างนอกโปรแกรม เงินเดือนเอง

สอบถามข้อมูลโปรแกรมเงินเดือน : ฝ่ายบริการหลังการขายระบบเงินเดือน โทร. 0-2880-8800 (อัตโนมัติ 30 คู่สาย) ติดต่ออบรมโปรแกรมเงินเดือน : ฝ่ายธุรการบริการอบรม โทร. 0-2880-8800 ต่อ 105 ติชมการบริการหรือต่อสัญญาบำรุงรักษาโปรแกรม : ฝ่ายลูกค้าสัมพันธ์ โทร. 0-2880-8800 ต่อ 252-5 Email : <u>support\_payroll@businessplus.co.th</u> Website : <u>www.businessplus.co.th</u> Twitter : <u>http://twitter.com/business\_plus</u> Facebook : <u>http://www.facebook.com/BplusPayroll</u>

### จัดทำโดย ทีมงานฝ่ายบริการหลังการขายระบบเงินเดือน

บริษัท อี-บิซิเนส พลัส จำกัด

🏵 มุ่งมั่นพัฒนาซอฟต์แวร์ บริการ บุคลากรอย่างมีคุณภาพและต่อเนื่อง เพื่อเพิ่มความพึงพอใจให้กับลูกค้า 🏵